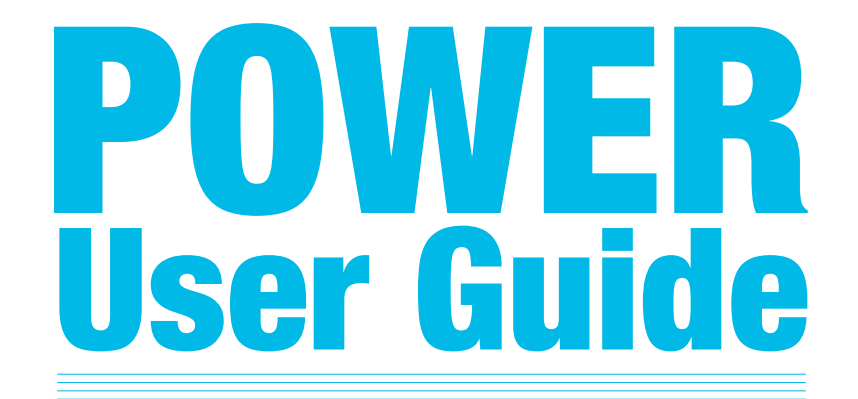

ユーザーガイド NNA POWER EUROPE

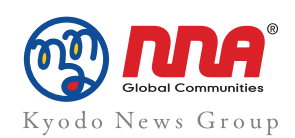

| 1. | はじめに…3         |
|----|----------------|
| 2. | ログイン / ログアウト…4 |
| 3. | 詳細検索…6         |
| 4. | My ページ…12      |
| 5. | スマートフォン版…17    |

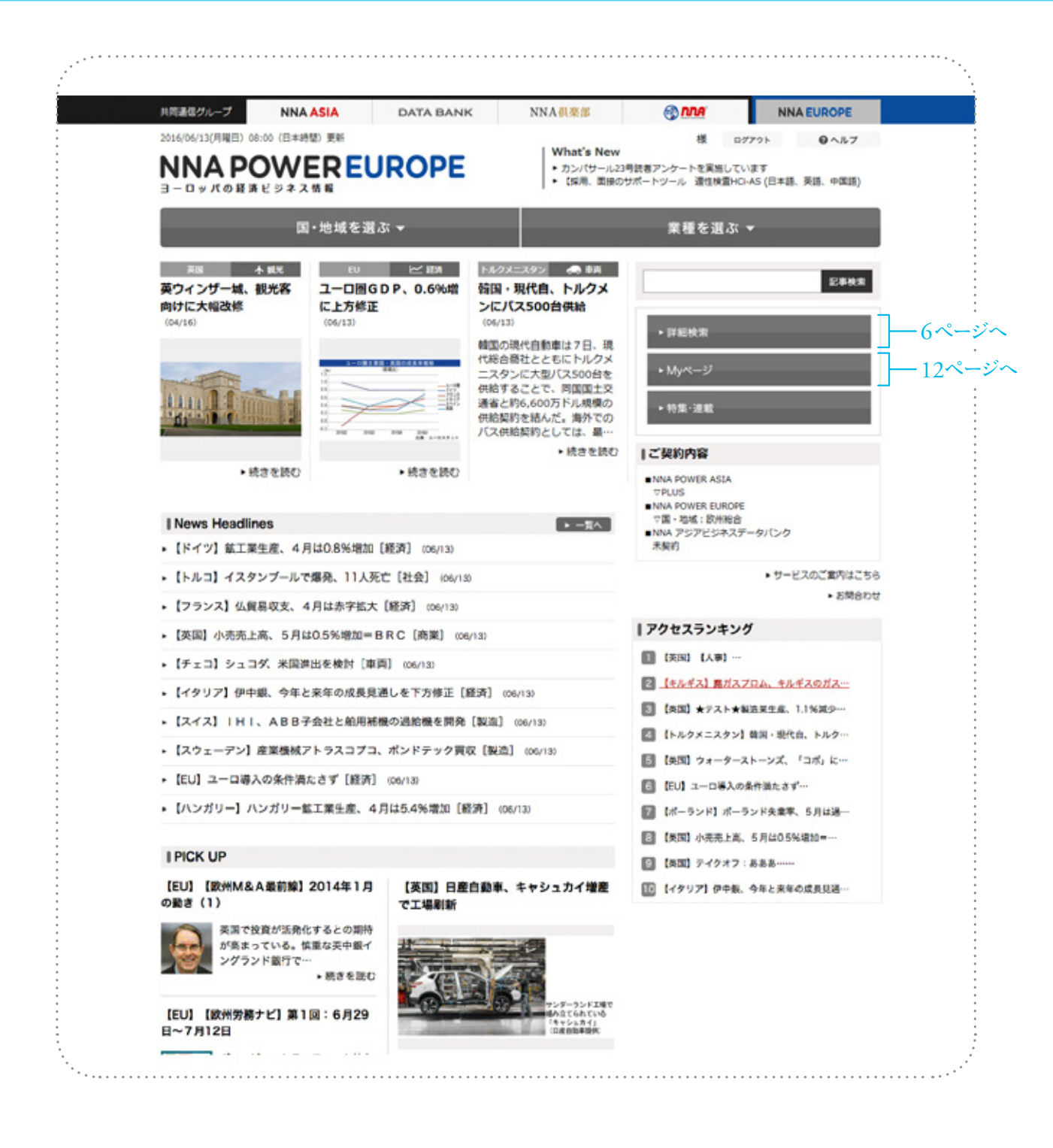

# PASSWORD 設定について

| NN | IA] PASSWORD設定のお願い 🌼 きかいく 🗴                                                                                        |
|----|----------------------------------------------------------------------------------------------------|
| -  | webmaster@news.nna.jp<br>To 日分 ④                                                                                   |
|    | testEF                                                                                                    |
|    | この屋はNAUA有料サービスをご契約いただぎましてありがとう                                                                                     |
|    | Inva Power Europe:をご利用、小杉のは1日下いれる                                                                                  |
|    | Mtp-idev real prodit/password_set/70c01d956bade703                                                                 |
|    | 設定売了後、ご契約リテービスが利用地ナます。                                                                                             |
|    | お心当たりのない場合は、ホメールを破壊してのおい、                                                                                          |
|    | まこちらのメーロは正法得真用です。述例、ないだいでも回答コマ<br>お残い合わせ、こ不明点がある場合は、恐れ入りますがある。<br>Devala音・地図 http://www.new.piccom_confectivicompe |
|    | 門町通信グループ<br>株式会社エア・エア・エー(NALJAPAN CO., LTD.)                                                                       |

### URLをクリックすると、パスワード設定画面に移ります。 ご自身で6文字以上の半角英数字のパスワードを設定してください。

| A. 1. 1. 1. 1. 1. 1. 1. 1. 1. 1. 1. 1. 1. | NNA ASIA      | DATA BAP |
|-------------------------------------------|---------------|----------|
| തവ                                        | A.            |          |
| C State Land                              | -             |          |
|                                           | - ドを意識してください。 |          |
| メールアドレス                                   | •••           |          |
| 1527=8                                    |               | . 6.83   |
|                                           |               |          |

| (NN | A】PASSWORD登録完了のお知らせ 🗆 👳 🔤                                                                                         |
|-----|----------------------------------------------------------------------------------------------------|
| 1   | webmaster@news.nna.jp<br>To B III @                                                                               |
|     | testf1                                                                                                    |
|     | PASSWORDの登録が売了いたしました。                                                                                             |
|     | LITのURLと地告サービスをご利用のため」。<br>・INA POWER AGA<br>MER JOBER                                                            |
|     | ・IDAアジアビジネスデータバンク<br>http://calabenk.nos.jp                                                                       |
|     | +INA POWER EUROPE                                                                                                 |
|     | ※こからのメールは法律事用です。近後にただいても回答はでき<br>お本べ合わせ、こ不明点がある場合は、恐れ人りますがあた()<br>【INA名画:地図】 http://dx.ma.pxkorp.com/ents/company |
|     | 共同書信グループ<br>株式会社 エス・エフ・エー(NNA JAPAN CO., LTD.)<br>(コーポレイトURL)                                                     |

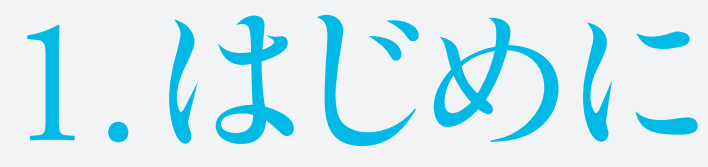

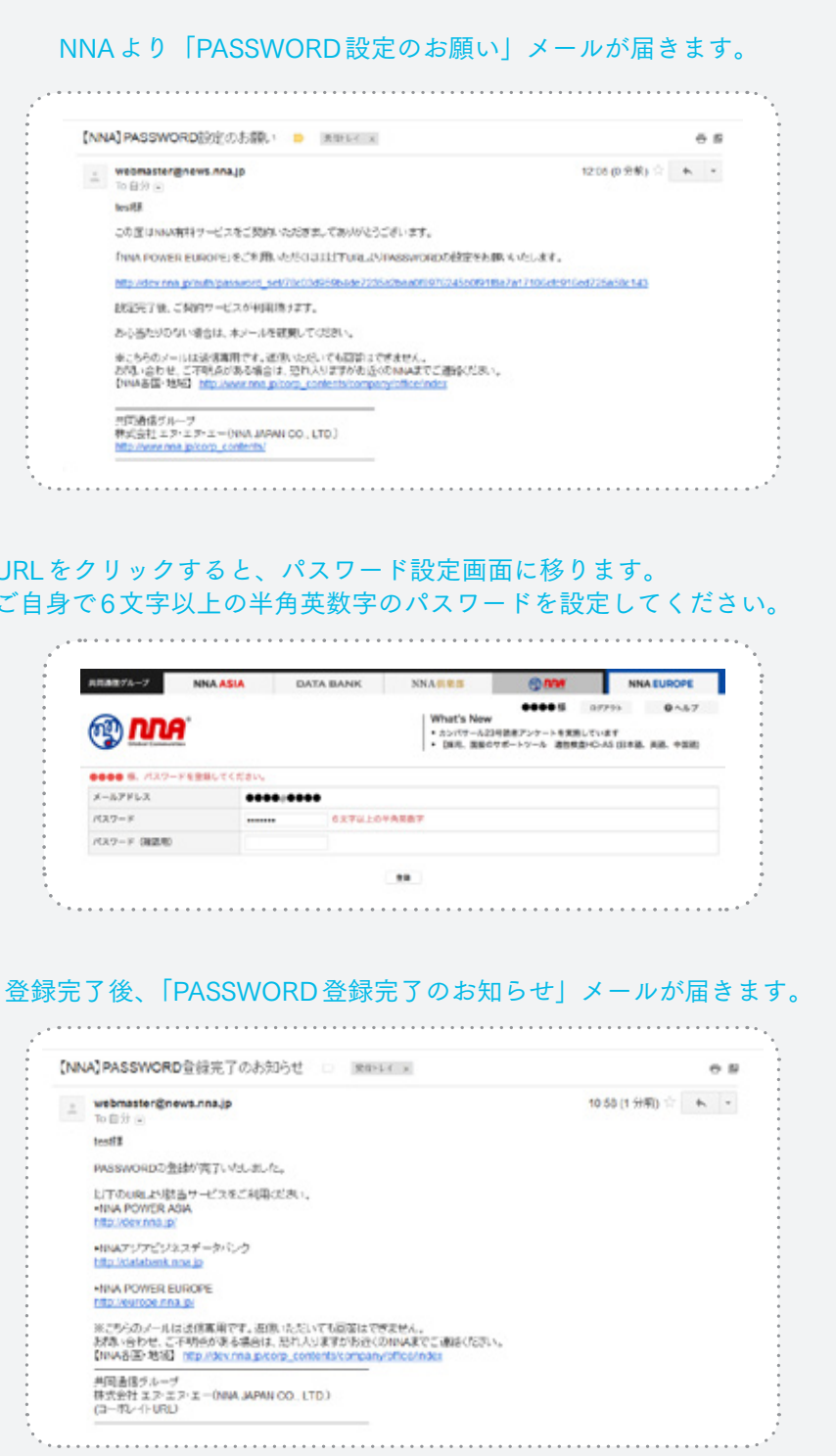

はじめに П グ ログアウ

> 詳 索

M Ŷ

スマ 7

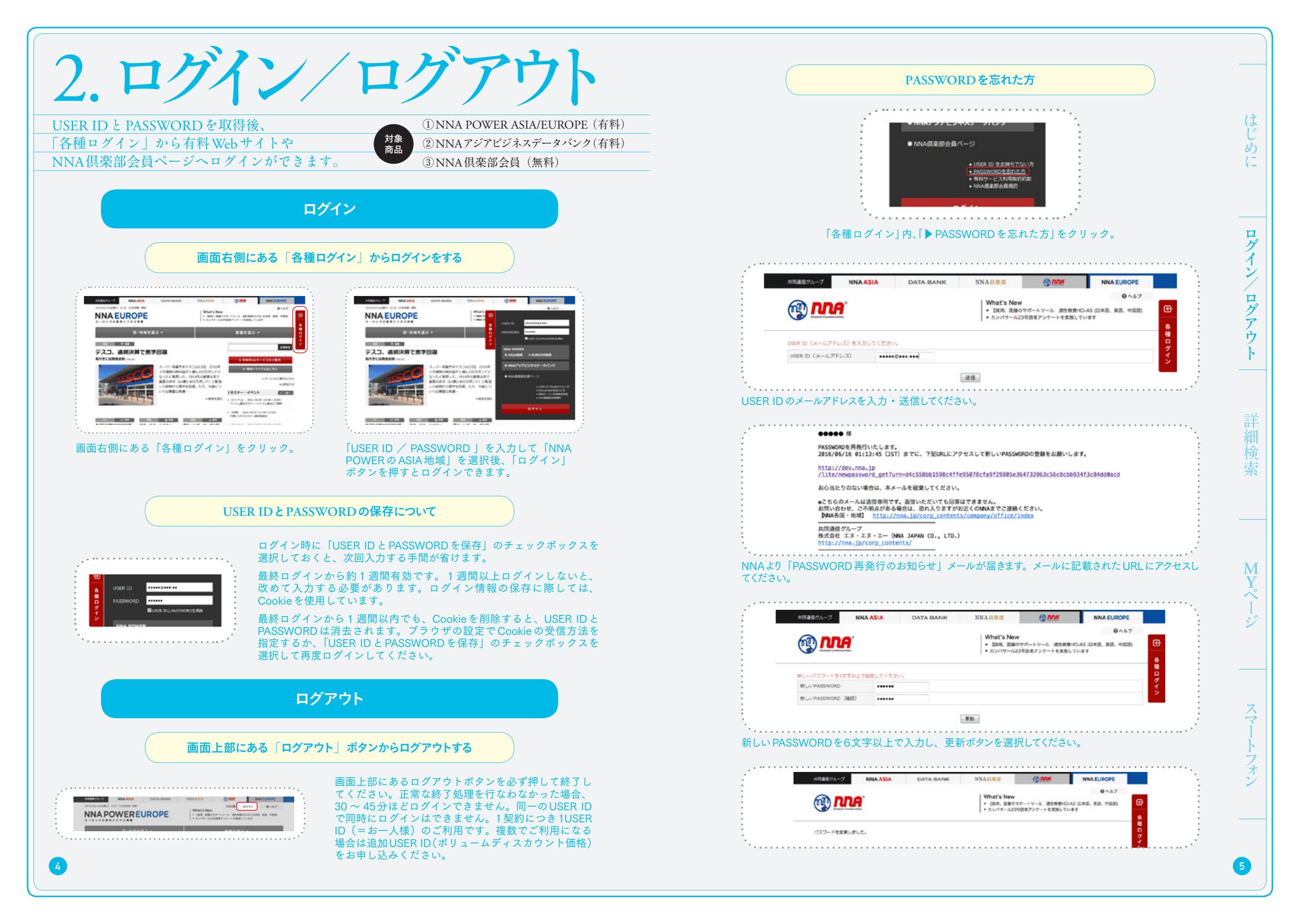

| 3.詳細検索                                                                                          |               | 複数のキーワー                                                          |
|-------------------------------------------------------------------------------------------------|---------------|------------------------------------------------------------------|
| 増え続ける「固有名詞」「新語」も漏らさず検索。変換ミスにも対応。検索語の「揺れ」を吸収。<br>除外検索(not検索)が可能に。                                | <i>例</i><br>1 | 「英国」と「自動車」で検索したい<br>"英国自動車"                                      |
| 検索条件を設定                                                                                         |               | 「英国」と「自動車」と「工場」で                                                 |
| 検索範囲の設定<br>ご契約内容により、読める記事の範囲が異なります。ご契約範囲外も表示する選択をした<br>場合、すべての記事を対象に検索結果を表示します。ただし、読める記事はご契約の範囲 | 例<br>2        | "英国 自動車 工場"                                                      |
| に限定されます。                                                                                        |               | 「英国」と「自動車」と「工場」と                                                 |
| 記事詳細検索<br>検索範囲設定 ● 契約範囲のみ表示 ○ 契約範囲外も表示                                                          | 例<br>3        | A: 4つのキーワードの間にandを挿入す<br>B: 4つのキーワードの間に半角もしく<br>んだ記事が検索されます。より多く |
|                                                                                                 |               | 「賃金」もしくは「給与」で検索し                                                 |
| 表示件数                                                                                            | 例<br>4        | "賃金 or 給与"                                                       |
| 1ページで表示する記事の件数を設定します。                                                                           |               | 「アイス」で検索すると、アイスラ                                                 |
| 表示件数<br>・ 選択中の項目 50件                                                                            | 例<br>5        | <b>"アイス ーアイスランド"</b><br>除外したいキーワードの前に半角マイナ<br>記号とキーワードの間に半角スペースを |
| ○ 25/F ○ 50/F ○ 75/F ○ 100/F                                                                    |               | 「スマートフォン」「タブレット」「                                                |
|                                                                                                 | 例             | IPC」と「ハソコン」を除外して何<br>"(スマートフォン or タブレット or J                     |
| 検索キーワードを入力します。「発表した」のように単語ではないフレーズでも可能です。                                                       | 6             | 含める複数キーワードは半角()で囲み<br>入してください。<br>半角の()と併用する場合は、マイナス             |
| 4-9-5                                                                                           |               | 「スマートフォン」「タブレット」「<br>「PC」と「パソコン」を除外して相                           |
|                                                                                                 | 例             | "(スマートフォン タブレット アン                                               |
|                                                                                                 |               | 含める複数キーワードは半角の()で囲<br>挿入してください。<br>半角の()と併用する場合は、マイナス            |

6

## ードで検索する方法

2つのキーワードの間に and は不要です。半角もしくは 全角スペースを挿入すると「and 検索」になります。 はじめに

ログイン/ログアウ

 $\mathbf{k}$ 

詳細検索

M Y

 $\sim$ 

シ

スマ

フォ

(7)

### 検索したい。

 A: 3つのキーワードの間にandを挿入するとすべての キーワードを含んだ記事が検索されます。
 B: 3つのキーワードの間に半角もしくは全角スペース を挿入すると2つ以上のキーワードを含んだ記事が 検索されます。より多くの検索結果を得たい場合、 こちらを使用してください。

### 「賃金」で検索したい。

するとすべてのキーワードを含んだ記事が検索されます。 は全角スペースを挿入すると3つ以上のキーワードを含 の検索結果を得たい場合、こちらを使用してください。

### たい。

キーワードの間に半角のORと半角スペースを入れると 「or検索」になります。

### ンドも含まれてしまう。

-ス記号を挿入すると「not検索」になります。マイナス 入れないでください。

「アンドロイド」「iPhone」のいずれかを含み、 検索したい。

アンドロイド or iPhone) not PC not パソコン" タ、含めないキーワードの前に半角スペースと not を挿

記号(-)は使わないでください。

「アンドロイド」「iPhone」のすべてを含み、 検索したい。

### ンドロイド iPhone) not PC not パソコン"

目み、含めないキーワードの前に半角スペースと not を

記号(-)は使わないでください。

### 期間

### 検索する期間を設定します。方法は3つあります。

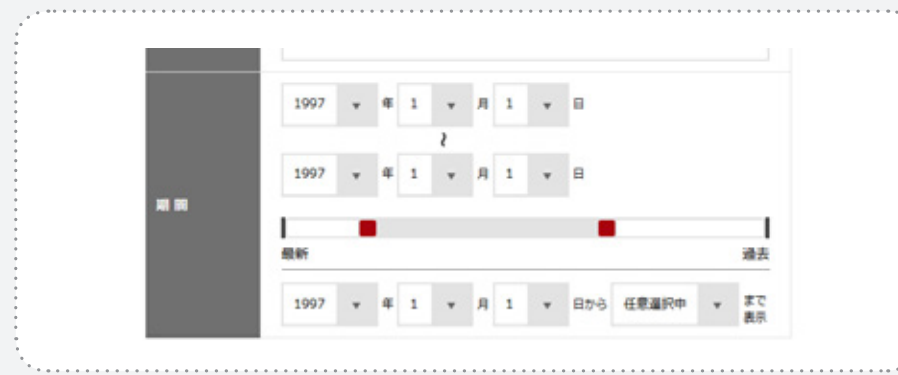

- 1)年月日を具体的に指定します。
- 2) スライドバーでも期間を調整できます。まず大まかな期間を決め、細かな日付を指定する方法を おすすめします。
- 3)指定した日からさかのぼって期間を指定します。

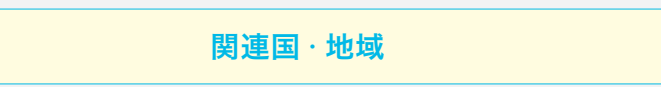

## 検索する国・地域を選択します。

| 国・地域選択(複数 | (選択可)    |           |                   |
|-----------|----------|-----------|-------------------|
| ▶ 選択中の項目  |          |           |                   |
| 西欧を選択     | 中東欧・     | ロシアを選択    | 選択解除<br>(チェックを外す) |
| 英国        | 🗌 ドイツ    | 7522      | EU                |
| ベルギー      | アイルランド   | _ ተቃሀア    | □ オーストリア          |
| ギリシャ      | スウェーデン   | コペイン      | デンマーク             |
| フィンランド    | ポルトガル    | □ ルクセンブルク | 212               |
| ノルウェー     | _ アイスランド | □ アンドラ    | マルタ               |
| リヒテンシュタイ  |          | IT        |                   |

### 国・地域を選択しない場合は、全ての国・地域が検索対象になります。

8

※「西欧を選択」をクリックすると英国、ドイツ、フランスなど、西欧地域の国・地域が自動的に選択されます。「中東欧・ロシアを選択」をクリックすると、ロシア、ハンガリー、ポーランドなど、中東欧・ロシア地域の国・地域が自動的に選択されます。

| 検索する分野 | を選択します。                      |     |
|--------|------------------------------|-----|
|        | 関連分野(複数選択                    | 可)  |
|        | <ul> <li>▶ 選択中の項目</li> </ul> |     |
|        | 選択解除<br>(チェックを外す)            |     |
|        | □ 経済                         | 貿易  |
|        | ベンチャー                        | 自動車 |
|        | ■ 電子・コンピュー<br>■ タ            | 通信  |
|        |                              |     |

医薬品

鉄鋼・金属

保健医療

繊維

| 検索・結果オプション(       | 複数選択可)    |
|-------------------|-----------|
| ▶ 選択中の項目          |           |
| 写真を含む記事のみ         | 表・グ       |
| 見出しのみ検索の<br>対象とする | 注目力<br>のみ |
| 特集記事のみ            | コラム       |

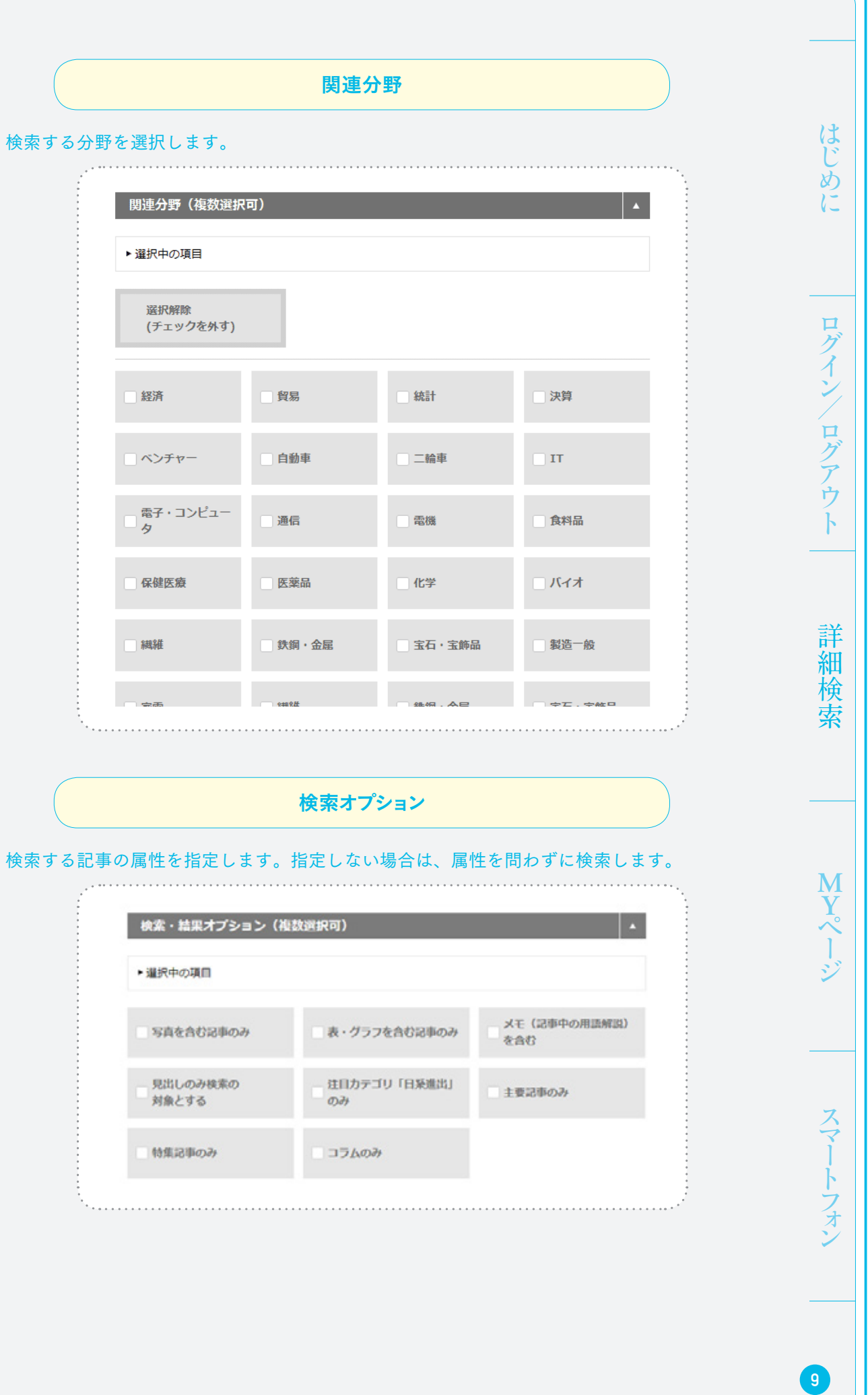

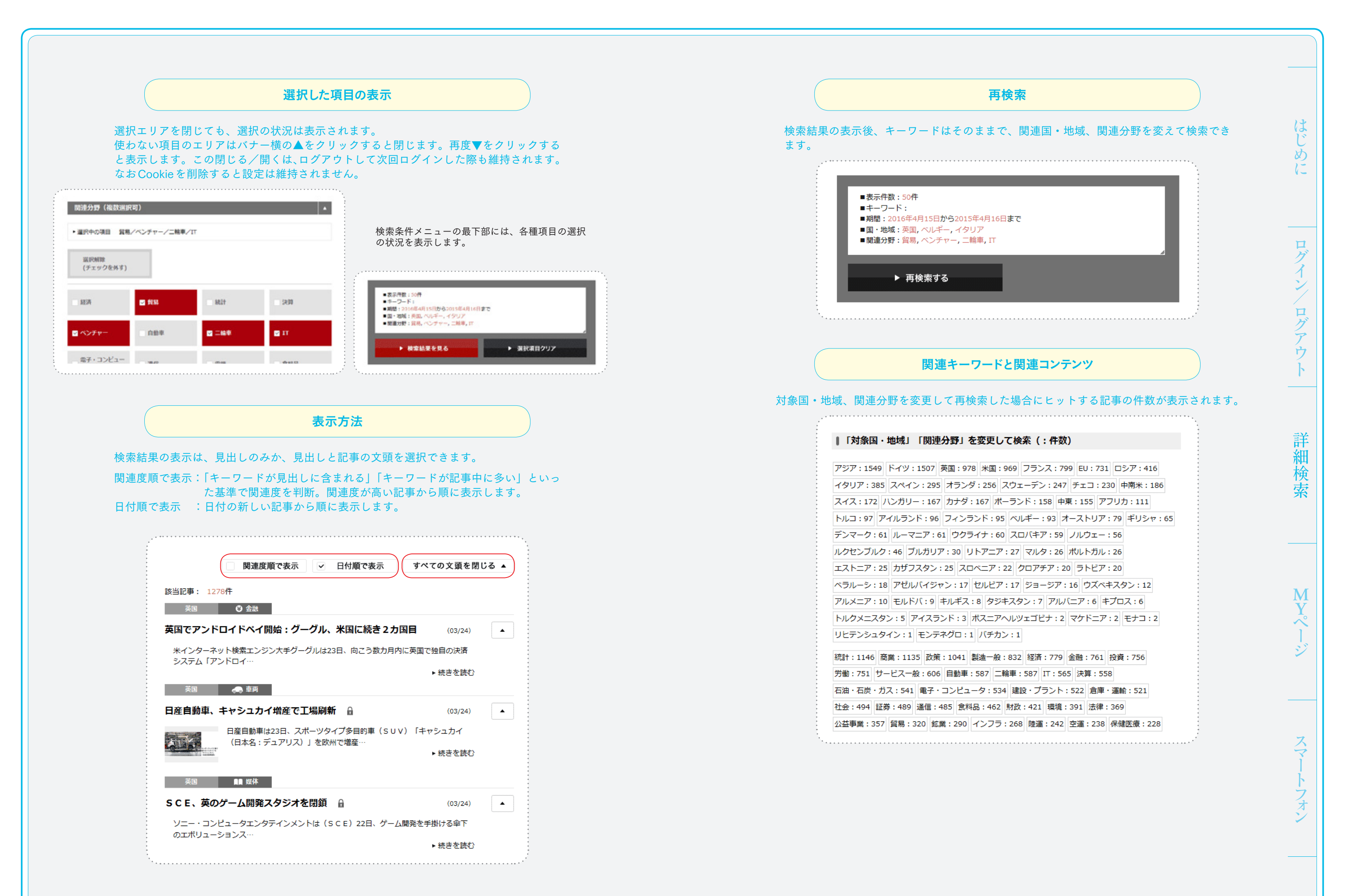

(11)

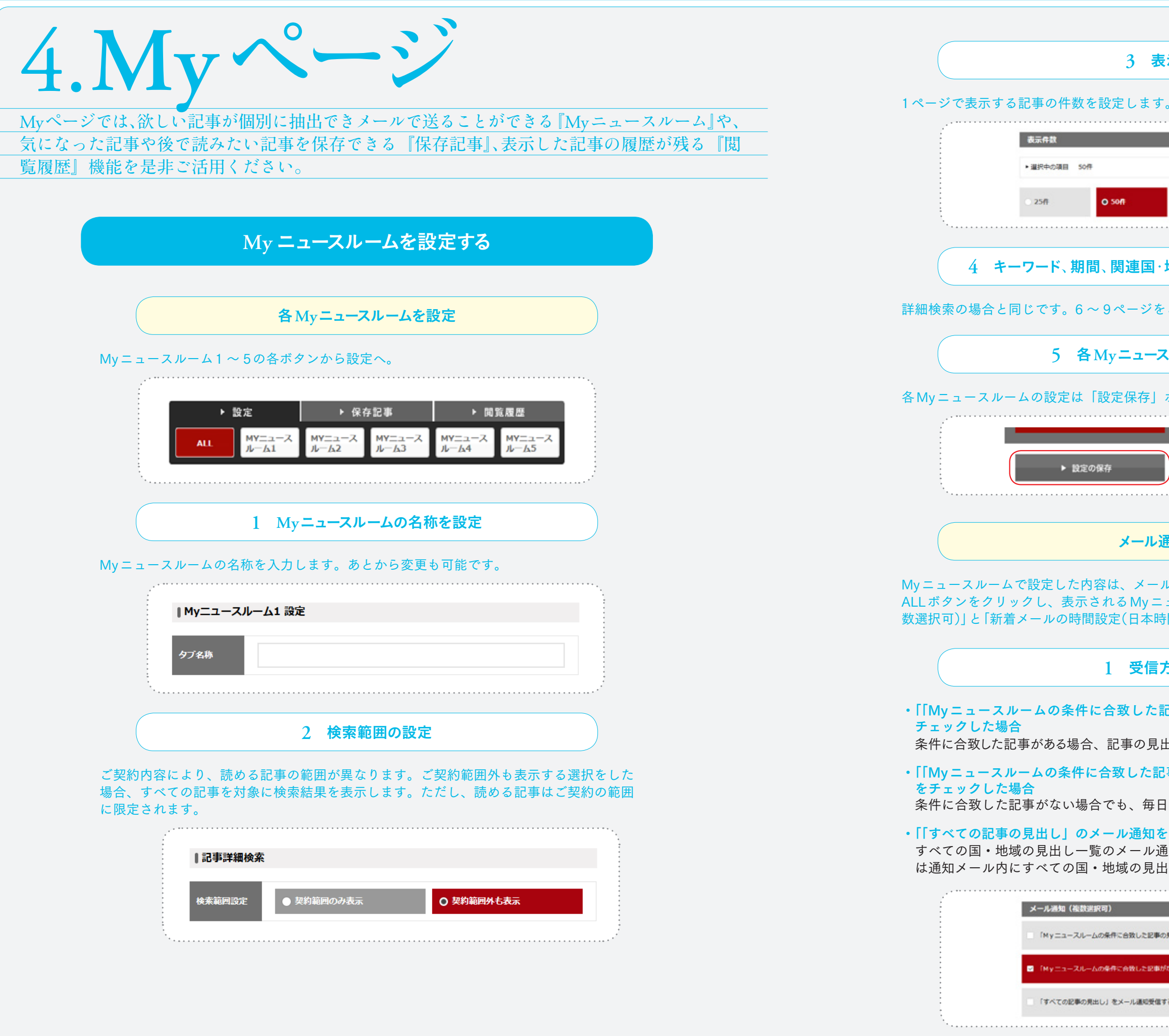

| 表示件数                                              |        |
|---------------------------------------------------|--------|
| -                                                 |        |
| o                                                 | は      |
| *                                                 | め      |
|                                                   | 62     |
| ○ 75ff ○ 100ff                                    |        |
|                                                   |        |
| 地域、関連分野、検索オプション                                   | ログ     |
| レブ酢ノださい                                           | イン     |
| しこ見ヽ/こさい。                                         |        |
| スルームの設定保存                                         | ログ     |
| ギタンの旧たのちまま                                        | アウ     |
| 小グノで保存でさより。                                       | ŀ      |
|                                                   |        |
| ▶ 設定を削除する                                         |        |
| ······································            | 詳      |
| 圣如韦山                                              | 和検     |
| 进知設定                                              | 索      |
| ルで通知することができます。                                    |        |
| ニュースルーム一覧のトにある メール通知(複<br>時間)]より通知内容と時間を設定してください。 |        |
|                                                   |        |
| 方法を設定                                             | Μ      |
| 記事の見出し」のメール通知を受信する」を                              | Y<br>~ |
| 出しとURI が記載されたメールが配信されます                           |        |
| 山しこのにかの戦にないにクールが前に回れたす。                           |        |
|                                                   |        |
|                                                   |        |
| 通知が配信されます。又、上記を選択した場合                             | ス      |
| 出し一覧が追加されます。                                      | 7      |
|                                                   | トフ     |
| の見出し」をメール通知受信する                                   | オン     |
| がない場合」でもメール通知所信する                                 |        |
| 178                                               |        |
|                                                   |        |
|                                                   | 13     |
|                                                   |        |

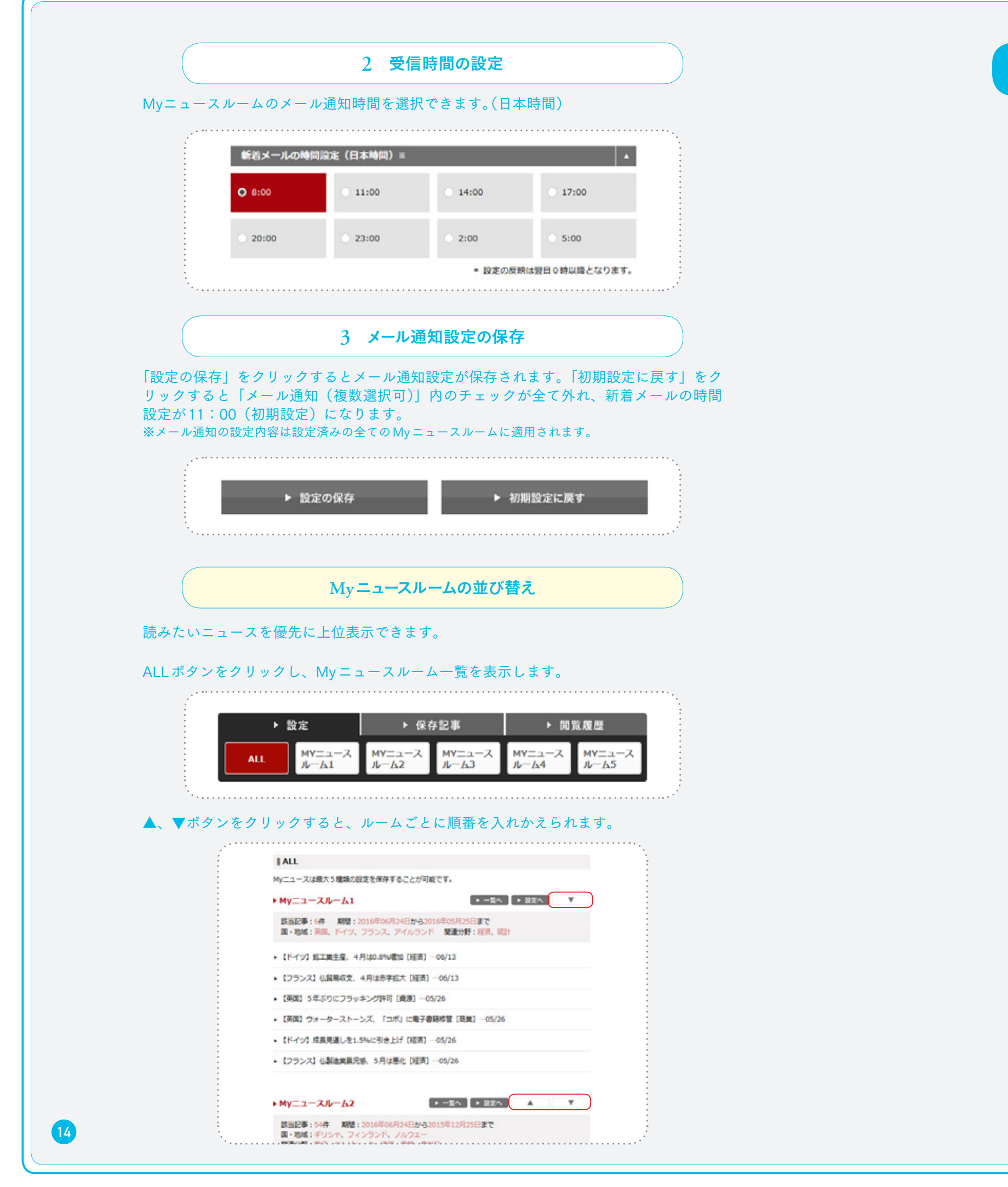

|                                                                                             | 保存ボタンを押して                                                                                                    | 保存する                                                                                                    |     |
|---------------------------------------------------------------------------------------------|----------------------------------------------------------------------------------------------------|----------------------------------------------------------------------------------------------------|-----|
| ź                                                                                           |                                                                                                    | ······                                                                                                    |     |
|                                                                                             | HOME > 展展 > 目空・リービス > 小売売上回. 5月は0.5%増加=BRC                                                                                                    |                                                                                                    |     |
|                                                                                             | Sta E MA<br>Store (594)                                                                                                    | ★ # # # # # # # # # # # # # # # # # # #                                                                                                    |     |
| •                                                                                           | 小売売上高、5月は0.5%増加=B                                                                                                    | 2016/06/13 (月)                                                                                                    |     |
|                                                                                             | 英小売協会(BRC)は7日、5月の小売売上高が既存の<br>発表した。4月の0.9%減からプラスを回復。好天に恵まれ<br>工)用品、パプなどが好調だった。                                                                                                    | 5ペースで前年同月から0.5%増加したと<br>、衣科品や園芸用品、DIY(日曜大                                                                                                    |     |
| •                                                                                           | 新規出店分を含めた総売上高は1.4%拡大。過去12カ月の<br>なった。                                                                                                    | 戸均であるプラス1.5%とほぼ阿水準と                                                                                                    |     |
| •                                                                                           | オンライン販売は前年同月比で13.7%増加。大きく改善<br>びた。オンライン販売のシェアは過去 3 番目の高水準となっ                                                                                                    | した衣料品を筆頭に、全力テゴリーが伸<br>っている。                                                                                                    |     |
| -<br>-<br>-<br>-<br>-<br>-<br>-<br>-<br>-<br>-<br>-<br>-<br>-<br>-<br>-<br>-<br>-<br>-<br>- | BRCのヘレン・ディッキンソン会長は、5月は衣料品の<br>済は減速しており、これが完全な復興の始まりとはなりそう<br>明感により引き続き支出に慎重で、小売売上高は当分の間、<br>た。                                                                                                    | D販売が大幅に回復したものの、英国経<br>5にないと分析。消費者は、先行き不透<br>不安定な状態が続くとの見方を示し                                                                                                    |     |
|                                                                                             | BRCと共同で調査を実施している大手会計事務所KPN<br>は、商の日美にが発展を推測した。加高に向けた販売の進行                                                                                                    | 16のデビッド・マッコーコデール氏<br>「お方別に働いたとつメント、特に子母                                                                                                    |     |
|                                                                                             |                                                                                                    | ś                                                                                                    |     |
|                                                                                             | 保存記事一賢                                                                                                    | 순<br>된                                                                                                    |     |
| た日伯                                                                                         | 保存記事一<br>す』や『掲載日』でソートが可能です。<br>の削除も可能です。<br>・<br>、<br>、<br>、<br>、<br>、<br>、<br>、<br>、<br>、<br>、<br>、<br>、<br>、                                                                                                    | <mark>覧</mark><br>。保存できる記事本数は上限                                                                                                    | なし、 |
| た日イニショ                                                                                      | 保存記事一<br>す』や『掲載日』でソートが可能です。<br>の削除も可能です。<br>・ 成年 ・ 味存に単<br>【保存記事<br>保存された記事一覧です。                                                                                                    | <b>覧</b><br>, 保存できる記事本数は上限                                                                                                    | なし、 |
| た日1                                                                                         | 保存記事一<br>す」や『掲載日』でソートが可能です。<br>の削除も可能です。<br>・ ☆年 ・ 妹々に単<br>【保存記事<br>保存記事<br>保存記事<br>保存記事<br>・ すべて選択する                                                                                                    | <ul> <li>▶ 選択した項目を削除</li> </ul>                                                                                                    | なし、 |
| た日伯                                                                                         | 保存記事一覧 け」や『掲載日』でソートが可能です。 の削除も可能です。 ・ 課年 * **存記事 「保存記事 保存された記事─覧です。 ● すべて選択する (保存記事)                                                                                                    | <ul> <li>● 国旗機器</li> <li>▶ 選択した項目を削除</li> <li>▼ オペての文頭を聞く ▼</li> </ul>                                                                                                    | なし、 |
| た日1<br>記事                                                                                   | 保存記事一覧<br>す」や『掲載日』でソートが可能です。<br>の削除も可能です。           200         2016/06/24           保存日が新しい記事項<br>保存日が新しい記事項<br>保存日が新しい記事項<br>保存日が新しい記事項         1016/06/24                                                                                                    | <ul> <li>⑤     <li>○ 保存できる記事本数は上限     <li>○ 周賀度歴     <li>&gt; 選択した項目を削除</li> <li>○ すべての文頭を聞く ◆</li> </li></li></li></ul>                                                                                                    | なし、 |
| た日1                                                                                         | 保存記事一覧 け」や『掲載日』でソートが可能です。 の削除も可能です。 ・ 成年 ・ 株存記事 ・ 成年 ・ 株存記事 ・ 成年 ・ 株存記事 ・ すべて選択する ・ すべて選択する ※存日が新しい記事項<br>保存日が新しい記事項<br>保存日が新しい記事項<br>課報日が新しい記事項 ● な日 0016/06/24 ■ 2016/06/24 ■ 2016/06/24                                                                                                    | <ul> <li>● ○○○○○○○○○○○○○○○○○○○○○○○○○○○○○○○○○○○○</li></ul>                                                                                                    | なし、 |
| た日1                                                                                         | 保存記事一覧 す」や『掲載日』でソートが可能です。 の削除も可能です。 ・ 以在 ・ ¼ 守 以本 ・ 以本 ・ ¼ 守 以本 ・ 以本 ・ ¼ 守 以本 ・ すべて選択する ※ すべて選択する ※ すべて ※ すべて ※ すべて ※ すべて ※ すべて ※ すべて ※ すべて ※ すべて ※ すべて ※ すべて ※ すべて ※ すべて ※ すべて ※ すべて ※ すべて ※ すべて ※ すべて ※ すべて ※ すべて ※ すべて ※ すべて ※ すべて ※ すべて ※ すべて ※ すべてい ※ すべて | <ul> <li>● 図知機器     <li>&gt; 図知機器     <li>&gt; 図知機器     <li>&gt; 図知機器     <li>● 図知機器     <li>● 図知器     <li>● 図知器     <li>● 図知器     <li>● 図知器     <li>● 図知器     <li>● 図知器     <li>● 図知器     <li>● 図知器     <li>● 図知器     <li>● 図知器     <li>● 図知器     <li>● 図知器      <li>● 図知器      <li>● 図知器      <li>● 図知器      </li> <li>● 図知器      </li> <li>● 図知器      </li> <li>● 図知器     </li> <li>● 図知器      </li> <li>● 図知器      </li> <li>● 図知器      </li> <li>● 図知器     </li> <li>● 図知器      </li> <li>● 図知器      </li> <li>● 図知器      </li> <li>● 図知器      </li> <li>● 図知器     </li> </li> <li>● 図知器      </li></li></ul> | なし、 |
| た日1記                                                                                        | 保存記事一號<br>す」や『掲載日』でソートが可能です。<br>の削除も可能です。 ★ 改革 ***********************************                                                                                                    | <ul> <li>集存できる記事本数は上限</li> <li>■資源歴</li> <li>■資源歴</li> <li>★ 選択した項目を削除</li> <li>すべての文頭を閉く ・</li> <li>(06/13) ・</li> <li>(03/23) ・</li> </ul>                                                                                                    | なし、 |

### 『保存した 選択した証

| 保存ボタンを押し                                                                                                    | て保存する                                                                                                    |
|----------------------------------------------------------------------------------------------------|----------------------------------------------------------------------------------------------------|
|                                                                                                    |                                                                                                    |
| HOME > 構図 > 商工・リービス > 小売売上回、 5 月130.5%現12= B R C                                                                                                    |                                                                                                    |
| TO H NA                                                                                                    | 文字サイズ変更 医原                                                                                                    |
| f wwtii {594                                                                                                    | ▶ 保存 印刷<br>2016/06/13 (月)                                                                                            |
| 小売売上高、5月は0.5%増加=                                                                                                    | BRC                                                                                                    |
| 英小売協会(BRC)は7日、5月の小売売上高が既<br>発表した。4月の0.9%減からプラスを回復。好天に恵<br>工)用品、パブなどが好調だった。                                                                                                    | 現存店ベースで前年同月から0.5%増加したと<br>まれ、衣料品や園芸用品、DIY(日曜大                                                                        |
| 新規出店分を含めた総売上高は1.4%拡大。過去12力<br>なった。                                                                                                    | 月の平均であるプラス1.5%とほぼ阿水準と                                                                                                |
| オンライン販売は前年同月比で13.7%増加。大きくさ<br>びた。オンライン販売のシェアは過去3番目の高水準と                                                                                                    | 改善した衣料品を筆頭に、全力テゴリーが伸<br>- なっている。                                                                                     |
| BRCのヘレン・ディッキンソン会長は、5月は衣料<br>済は減速しており、これが完全な復興の始まりとはなり<br>明感により引き続き支出に慎重で、小売売上高は当分の<br>た。                                                                                                    | 4品の販売が大幅に回復したものの、英国経<br>0そうにないと分析。消費者は、先行き不透<br>0間、不安定な状態が続くとの見方を示し                                                  |
| BRCと共同で調査を実施している大手会計事務所K<br>(+ 春小中美しが愚要を後畑しし、初春に向けた販売の                                                                                                    | (PMGのデビッド・マッコーコデール氏<br>W岩にま者和に触いたとつメント 特に子師                                                                          |
|                                                                                                    |                                                                                                    |
|                                                                                                    |                                                                                                    |
|                                                                                                    |                                                                                                    |
|                                                                                                    |                                                                                                    |
| 保存記事一                                                                                                    | 一覧                                                                                                    |
| 保存記事-<br>』や『掲載日』でソートが可能で<br>)削除も可能です。                                                                                                    | ー <b>覧</b><br>す。保存できる記事本数は上限なし、                                                                                      |
| 保存記事-<br>こ。や『掲載日』でソートが可能で<br>の削除も可能です。<br>・ 成年 ・ 体存に<br>「保存記事<br>保存記事                                                                                                    | ー覧<br>す。保存できる記事本数は上限なし、                                                                                              |
| 保存記事-<br>』や『掲載日』でソートが可能で<br>の削除も可能です。          ・ 課年       ・ 課年記         ・ 課年       ・ 課年記         「保存記事       ・ すべて選択する                                                                                                    | <ul> <li>●覧</li> <li>す。保存できる記事本数は上限なし、</li> <li>▶ 選択した項目を削除</li> </ul>                                               |
| 保存記事-<br>」や『掲載日』でソートが可能で<br>の削除も可能です。                                                                                                    | <ul> <li>●覧</li> <li>す。保存できる記事本数は上限なし、</li> <li>■</li> <li>&gt; 選択した項目を削除</li> <li>▼</li> <li>すべての文頭を聞く ▼</li> </ul> |
| 保存記事-<br>」や『掲載日』でソートが可能で<br>の削除も可能です。           ● 改定         ● 保存記事           保存記事         ● すべて選択する           ● すべて選択する         ● すべて選択する                                                                                                    | <ul> <li>●覧</li> <li>す。保存できる記事本数は上限なし、</li> <li>▲</li> <li>&gt; 選択した項目を削除</li> <li>すべての文頭を聞く ▼</li> </ul>            |
| 保存記事→<br>「や『掲載日』でソートが可能で<br>別除も可能です。<br>・ 設定 ・ 味存記<br>「保存記事<br>保存記事<br>保存記が新しい記事項<br>保存日が新しい記事項<br>保存日が新しい記事項<br>保存日が新しい記事項<br>保存日が新しい記事項<br>保存日が新しい記事項<br>保存日が新しい記事項<br>保存日が新しい記事項<br>保存日が新しい記事項                                                                                                    | <ul> <li>● 関算機器</li> <li>▶ 選択した項目を削除</li> <li>▼ すべての文頭を聞く ▼</li> </ul>                                               |
| 保存記事-<br>しや『掲載日』でソートが可能で<br>別除も可能です。 ○ 次年記 ○ 次年記 ● 次年記 ● 次日 ● 次日 ● 次日 | 一覧 す。保存できる記事本数は上限なし、 ■ ■ ■ ■ ■ ■ ■ ■ ■ ■ ■ ■ ■ ■ ■ ■ ■ ■ ■                                                           |
| や『掲載日』でソートが可能でつ<br>削除も可能です。         ・ 以本         ・ 以本         ・ 以本         ・ 以本         ・ 以本         ・ 以本         ・ 以本         ・ 以本         ・ 以本         ・ 以本         ・ 以本         ・ 以本         ・ 「水で選択する         ・ すべて選択する         ・ すべて選択する         ・ すべて選択する         ・ すべて選択する         ・ すべて選択する         ・ すべて選択する         ・ すべて選択する         ・ すべて選択する         ・ すべて選択する         ・ すべて選択する         ・ すべて選択する         ・ すべて選択する         ・ すべて選択する                                                                                                    | 一覧 す。保存できる記事本数は上限なし、 ■ ■ ■ ■ ■ ■ ■ ■ ■ ■ ■ ■ ■ ■ ■ ■ ■ ■ ■                                                           |
| 保存記事-<br>こ」や『掲載日』でソートが可能で<br>の削除も可能です。                                                                                                    | 一覧 す。保存できる記事本数は上限なし、 ■ ■ ■ ■ ■ ■ ■ ■ ■ ■ ■ ■ ■ ■ ■ ■ ■ ■ ■                                                           |

|     | =-      | T |
|-----|---------|---|
| 1天1 | <br>Er. |   |
|     | вIJ     | _ |

15

はじめ

ログイン/ログアウ

詳

倹

索

M Y ~

スマー

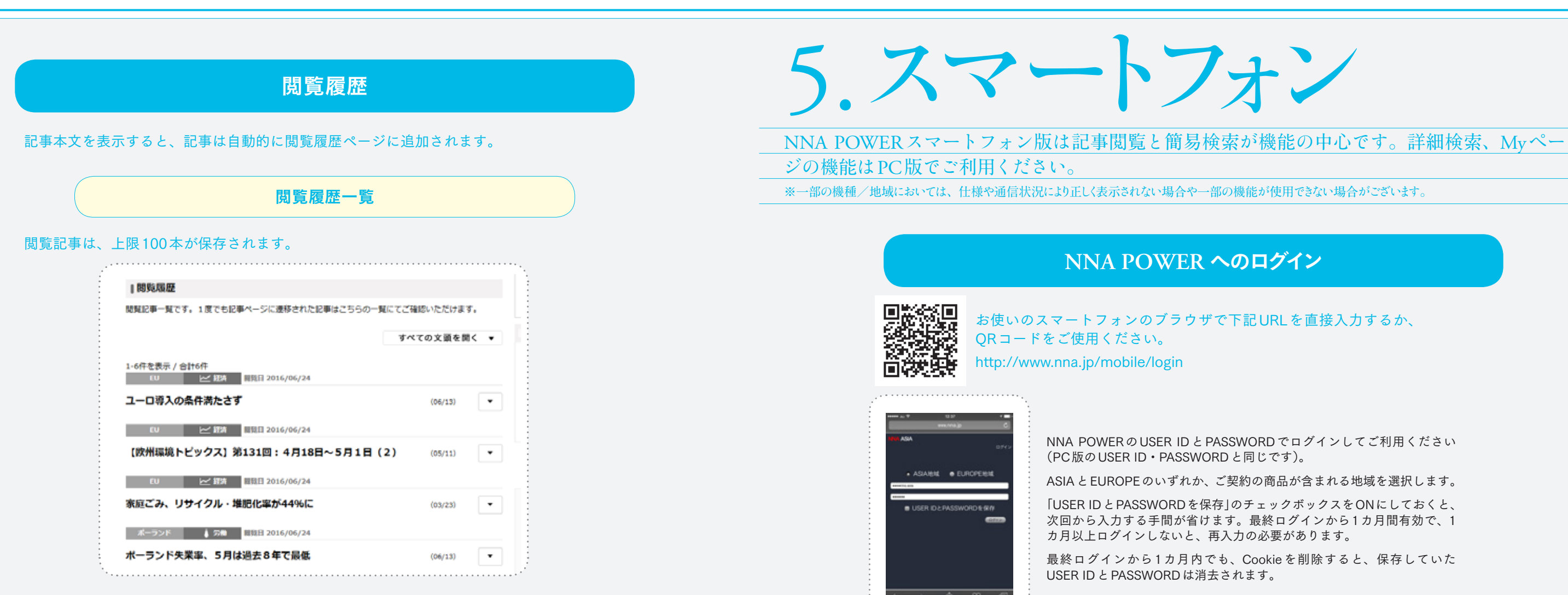

### 契約の範囲内で記事閲覧が可能です。

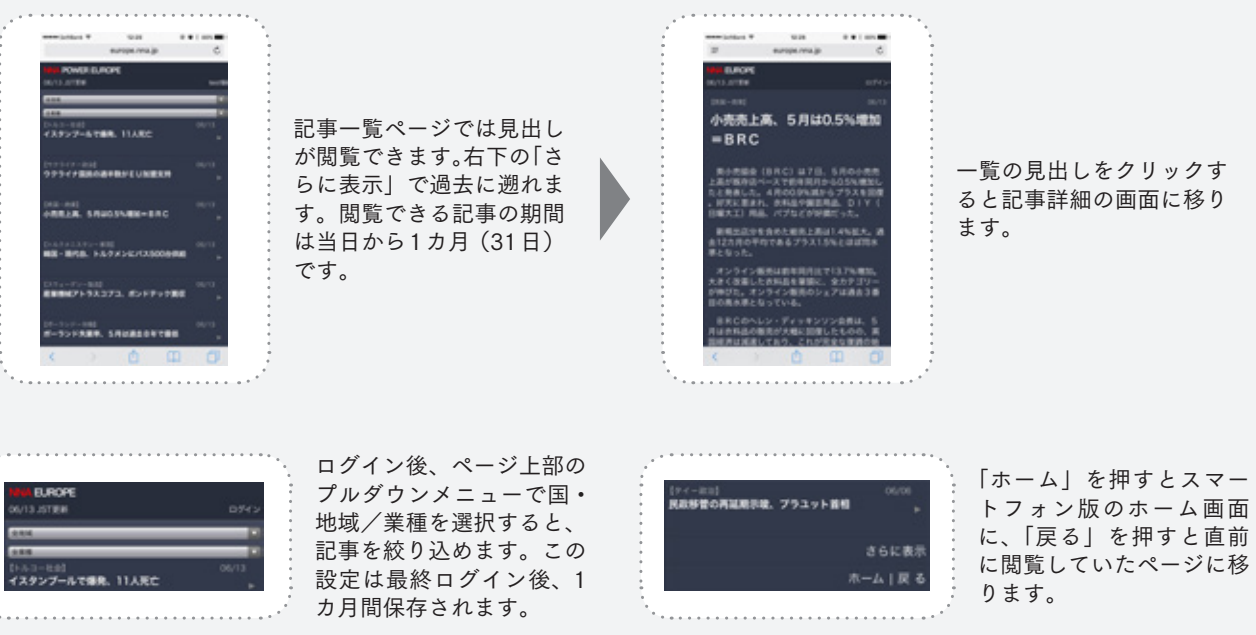

|              |      | ÷.   |
|--------------|------|------|
|              | _    | - 1  |
| ROPE         |      |      |
|              | -    |      |
| 1201 07      | 4.25 |      |
|              |      | - 1  |
|              |      | - 1  |
|              |      |      |
|              |      |      |
|              |      |      |
| ブールで爆発、11人死亡 | -    |      |
|              |      | - 1  |
|              |      | - 21 |
|              |      |      |
|              |      |      |

16

# 記事の閲覧

17

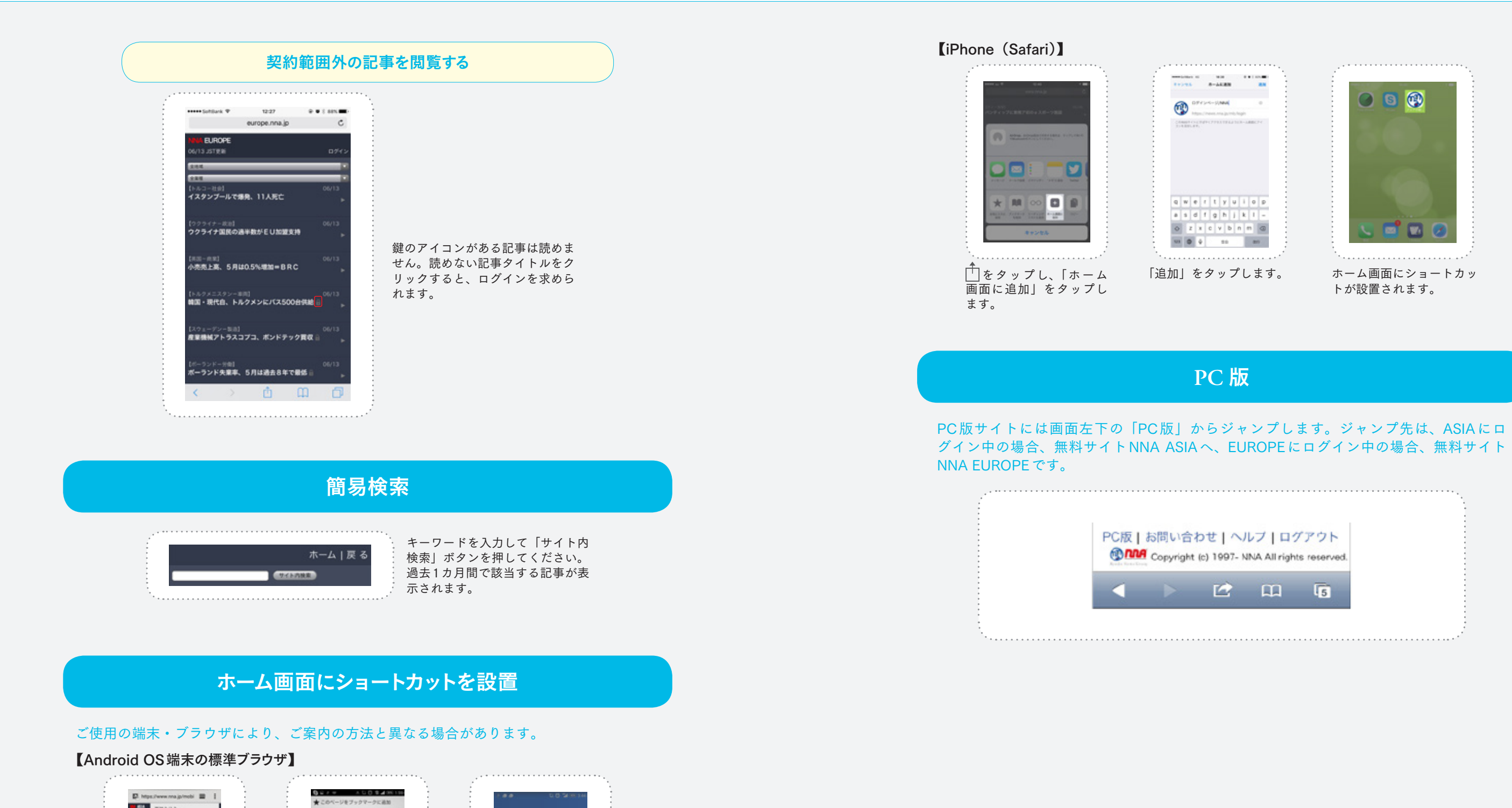

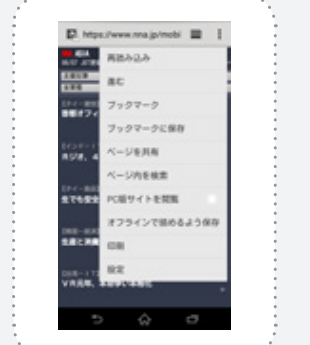

選択します。

アジアの根素ビジネスを 35.4 7843 A-188 s d f g h j k l i ...... 6AT 02 . . . + + 17

メニューキーをタップし、 「追加先」の中から「ホー 「ブックマークに保存」を ム画面」を選択します。

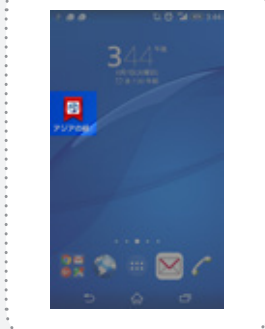

ホーム画面にショートカッ トが設置されます。

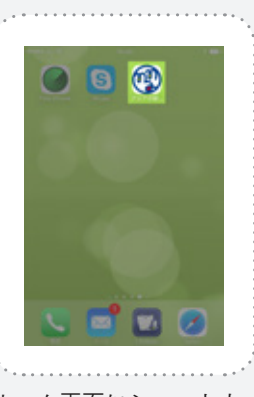

スマー

トフォン

19

はじめに

ログイン/ログアウ

 $\mathbf{k}$ 

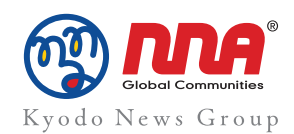